# Intro to Computing Lab Paul L. Bailey Laboratory I - Creating a DOS Command Line Icon

## Creating a DOS icon

To create a DOS icon to access the command processor, follow these steps.

- (a) Right-click on the desktop.
- (b) Select New/Shortcut.
- (c) Type CMD at "Type the location of the item".
- (d) Type DOS Shell at "Type a name for this shortcut".
- (e) Click Finish. This created an icon on the desktop.

Now double-click the new icon. You should see a window containing the text

#### C:\WINDOWS>

followed by a blinking cursor. This is called the *DOS prompt*; the computer is waiting for you to input a command. Type dir; this will list all files and subdirectories in the current directory. Always type the <ENTER> key when you are done typing a command, to tell the computer to begin processing the command.

We have three problems:

- (1) The current directory is directory WINDOWS on the C: drive (why would we want to be there?).
- (2) The order of the files is the order in which they were created (not too useful).
- (3) The color of the text is an ugly grey.

To modify these problems, we change some properties of the icon.

- (a) Right click on the DOS Shell icon.
- (b) Select Properties.
- (c) Change the entry in the Target box to

C:\WINDOWS\SYSTEM32\CMD /S /K "SET DIRCMD=/OGNE && PATH C:\UTIL;C:\WINDOWS\SYSTEM32"

SET DIRCMD=/OGNE causes directory list to be sorted with subdirectories first, then by name, then by extension. PATH C:\UTIL;C:\WINDOWS\SYSTEM32 allows DOS to find executable programs in the C:\UTIL directory as well as in the C:\WINDOWS\SYSTEM32 directory.

(d) Change the entry in the "Start in" box to

C:\

- (e) Select tab Colors.
- (f) Change "text" to green and "background" to black.
- (g) Select tab Layout.
- (h) Change "Screen Buffer Size Height" from 300 to 25.

### **Trying DOS Commands**

Click the DOS icon. At the prompt, type the following commands.

(a) CD

This DOS command displays the current directory; you should see CD:\.

- (c) DIR UTIL This OS command lists the directory C:\UTIL. Files ending in .EXE, .COM, and .BAT are the *executable* files. Since C:\UTIL is in the path, these should be accessible from any directory.
- (f) MD TEST

This DOS command makes a directory named test, where we will store new files which we make.

### **Downloading Utilities**

*Utilities* are programs which to little tasks for us. Command-line utilities act as extensions to the set of DOS commands, as long as the command processor knows how to find these files. Proceed as follows.

- (a) Open My Computer. Select C:. Right click in the window, over a blank spot. Select New/Folder. Type download, and press the <ENTER> key. This makes a directory called download off of the root directory; this is where all downloaded files should be temporarily stored.
- (b) Again, right click in the window, over a blank spot. Select New/Folder. Type util, and press the <ENTER> key. This makes a directory called util off of the root directory; this is where the utility programs will eventually be stored. Double-click on the new folder.
- (c) Open Internet Explorer. Access the web site http://www.saumag.edu/pbailey, and navigate to the Intro to Computer Lab page. Click on Utilities. Click on Save. Enter C:\download as the save location, and press the <ENTER> key. The file UTIL.ZIP should now be downloaded into the download directory.
- (d) Click on Open. Select File/Select All. Right-click on the highlighted file names, and select Copy. Move the mouse arrow to the util window, right-click, and select Paste. This should copy the downloaded files into the C:\util directory.

### **Trying Utilities**

Click the DOS icon. At the prompt, type the following commands.

(a) CD TEST

This DOS command changes your current directory to C:\TEST, where we will make our own files.

(b) ASCII

This utility displays an ASCII chart. Use the arrow keys to move around. Type  $<\!\!\text{ESC}\!\!>$  to exit.

(c) CALENDER

This utility display a calender. The arrow keys find the month. Type **<ESC>** to exit.

(d) MD TEST

This DOS command makes a directory named test.

(e) EDIT POEM.TXT

This utility is a text editor. Try typing a poem. Press the  $\langle F1 \rangle$  key for help. Press  $\langle F3 \rangle$  to save and exit. Press  $\langle ESC \rangle$  to exit without saving.

(f) VIEW POEM.TXT

This utility display the poem without allowing edits. Press <ESC> to exit.

(g) DUMP POEM.TXT

This utility display the ASCII values, in hexadecimal, of the characters stored in the file.